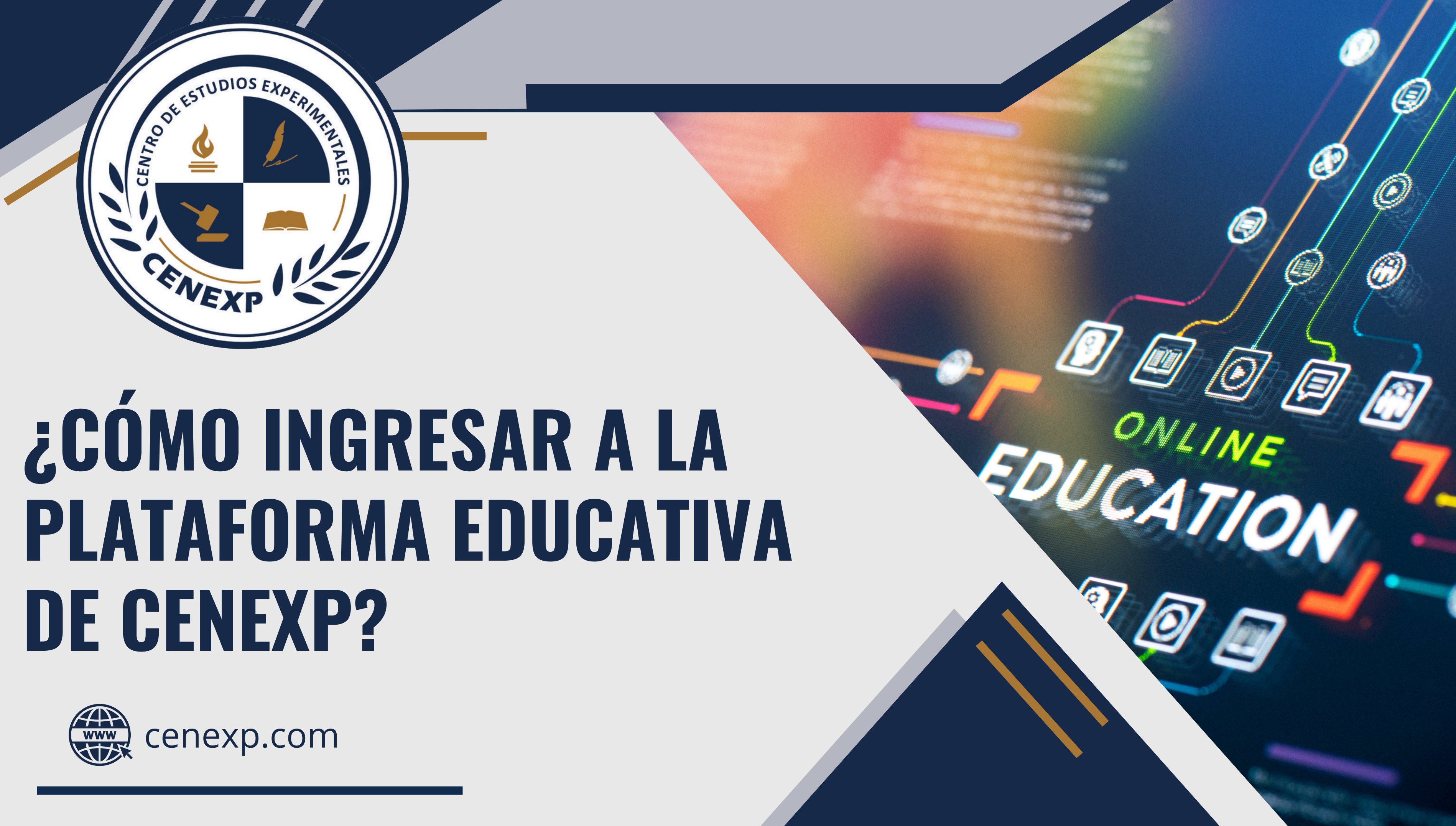

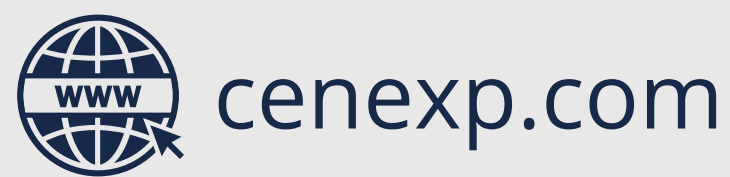

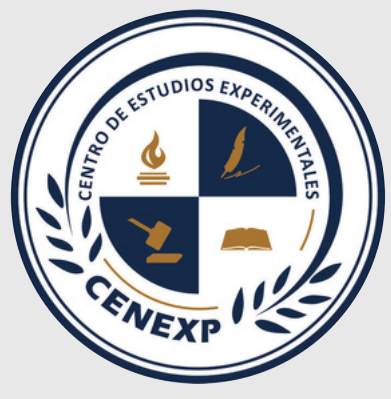

# ¿QUIENES SOMOS?

El Centro de Estudios Experimentales (CENEXP) es un proyecto especializado en educación virtual, implementando tecnologías disruptivas pensadas en la forma de aprendizaje del siglo XXI.

Uno de nuestros objetivos principales es fomentar el autoaprendizaje y la autodisciplina, para lo que proporcionamos innovaciones tecnológicas y educativas que le permitan al estudiante una educación virtual mucho más vivencial.

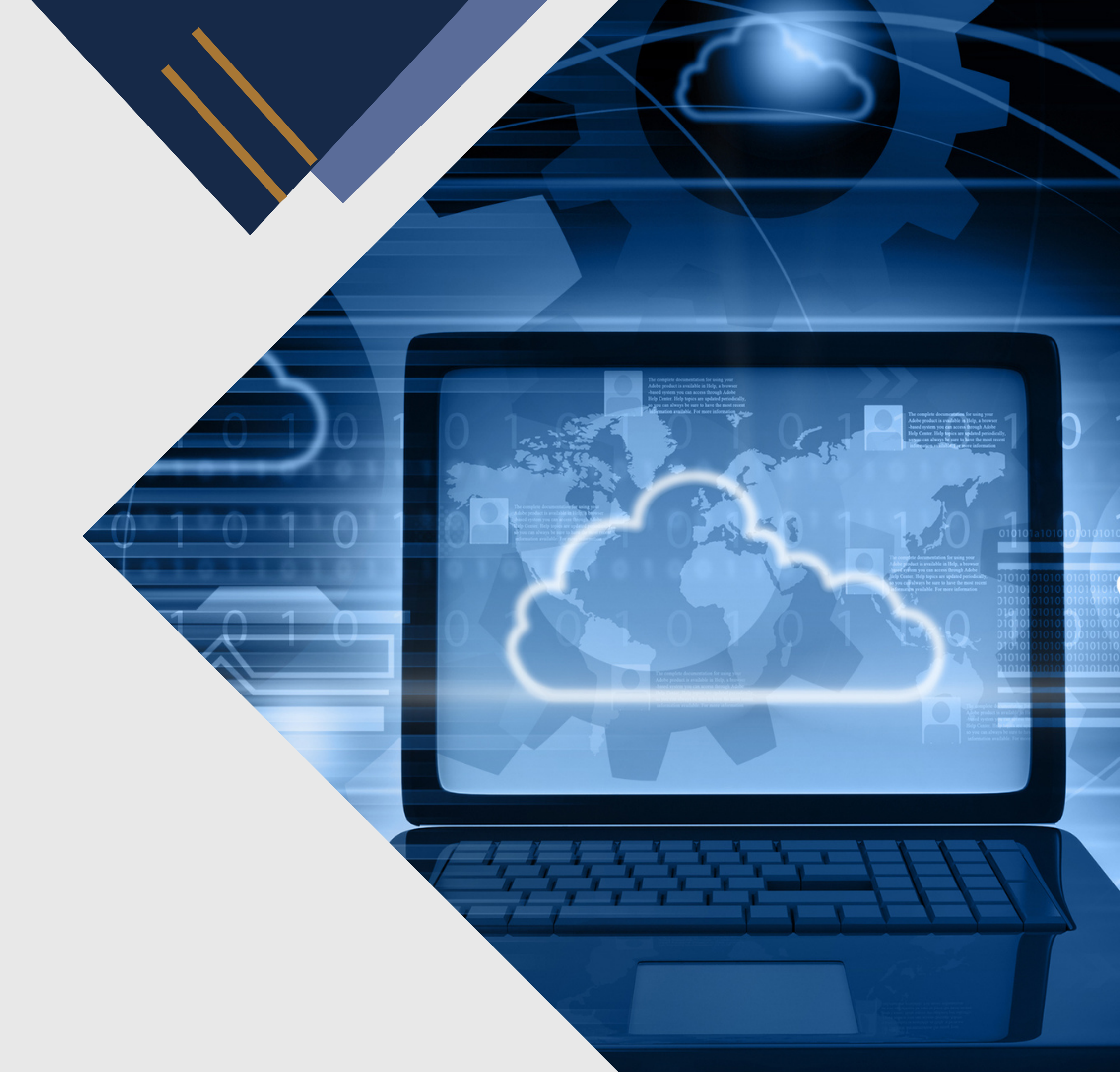

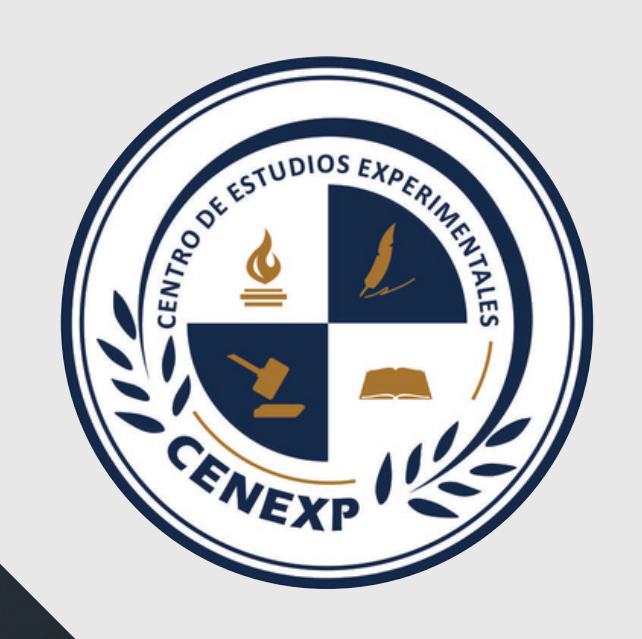

MISSIC

## NUESTRO OBJETIVO

Nuestro objetivo principal será el brindar la mejor experiencia de aprendizaje educativo asincrónico, acercando al estudiante a contenido teórico y práctico para que así pueda comprender en profundidad diversos temas y así mismo llevarlo a la práctica, profesionalizando y llevando de la mano a todas aquellas personas que interactúen con nuestra plataforma.

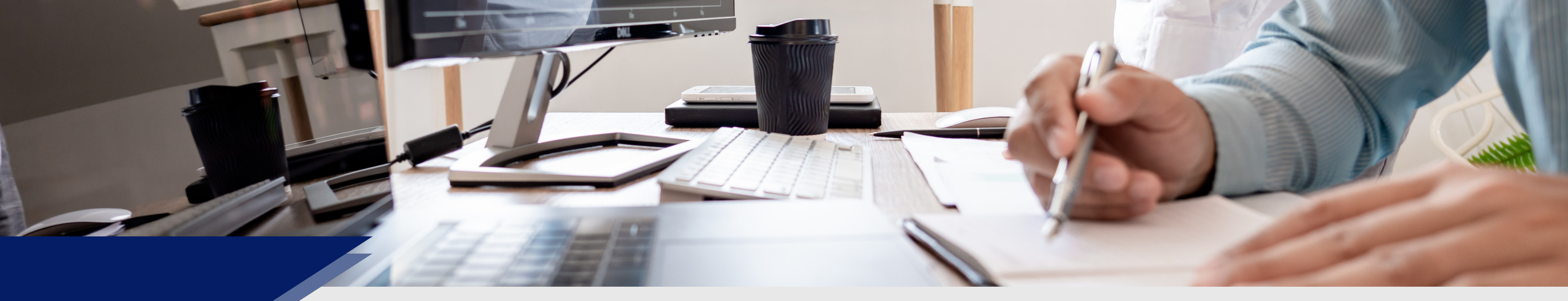

# ¿CUÁL ES EL PORTAL EDUCATIVO DE CENEXP?

Para ingresar a nuestra plataforma tendrás que poner en el navegador (preferentemente Google Crhome)

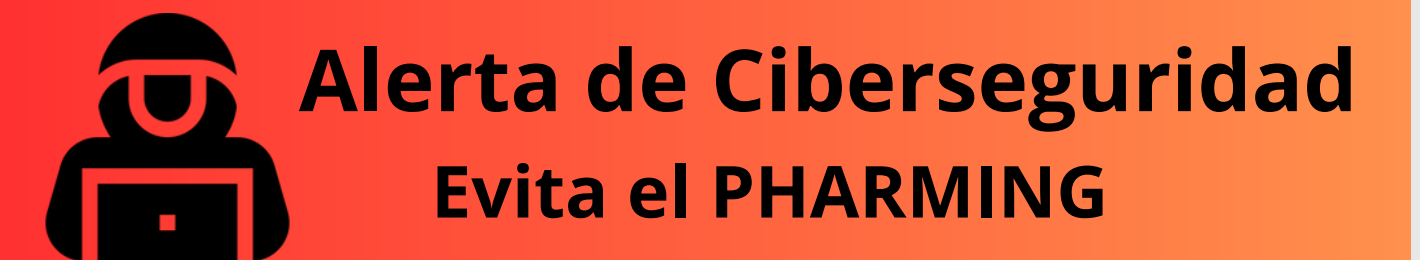

Recuerda que los cibercriminales te van a querer engañar intentando suplantar tus sitios de interes para que les entregues tus accesos.

Asegúrate de que la URL es correcta y que la conexión es segura antes de registrarte como alumno en el curso.

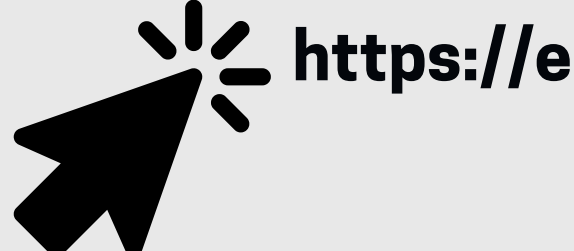

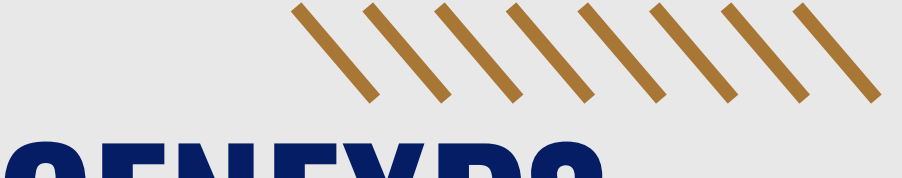

https://edu.cenexp.com/login

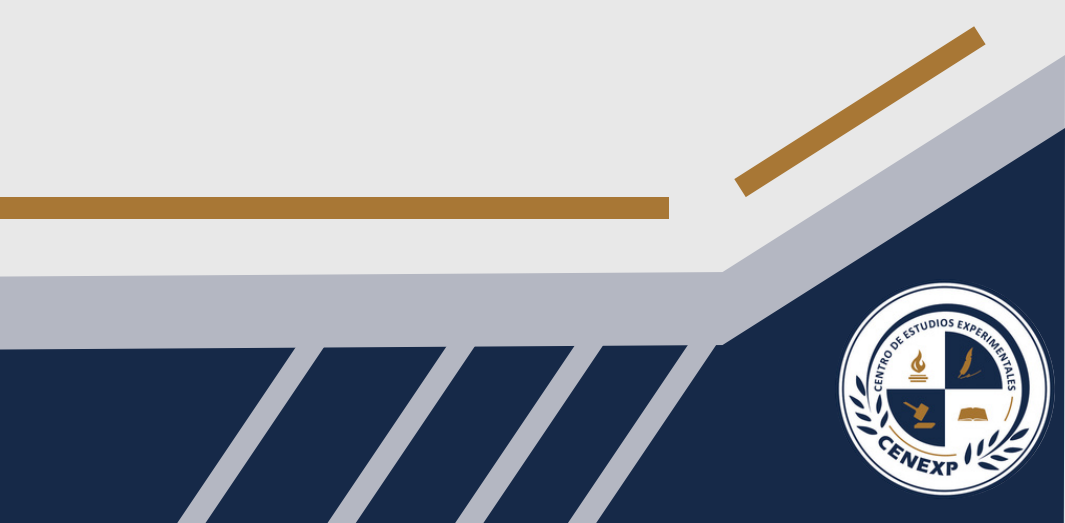

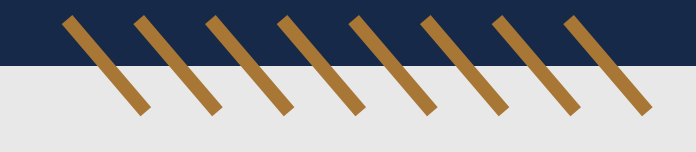

## Ingresa al portal académico **edu.cenexp.com** desde Google Chrome y presiona el apartado de **"Registrarse"**

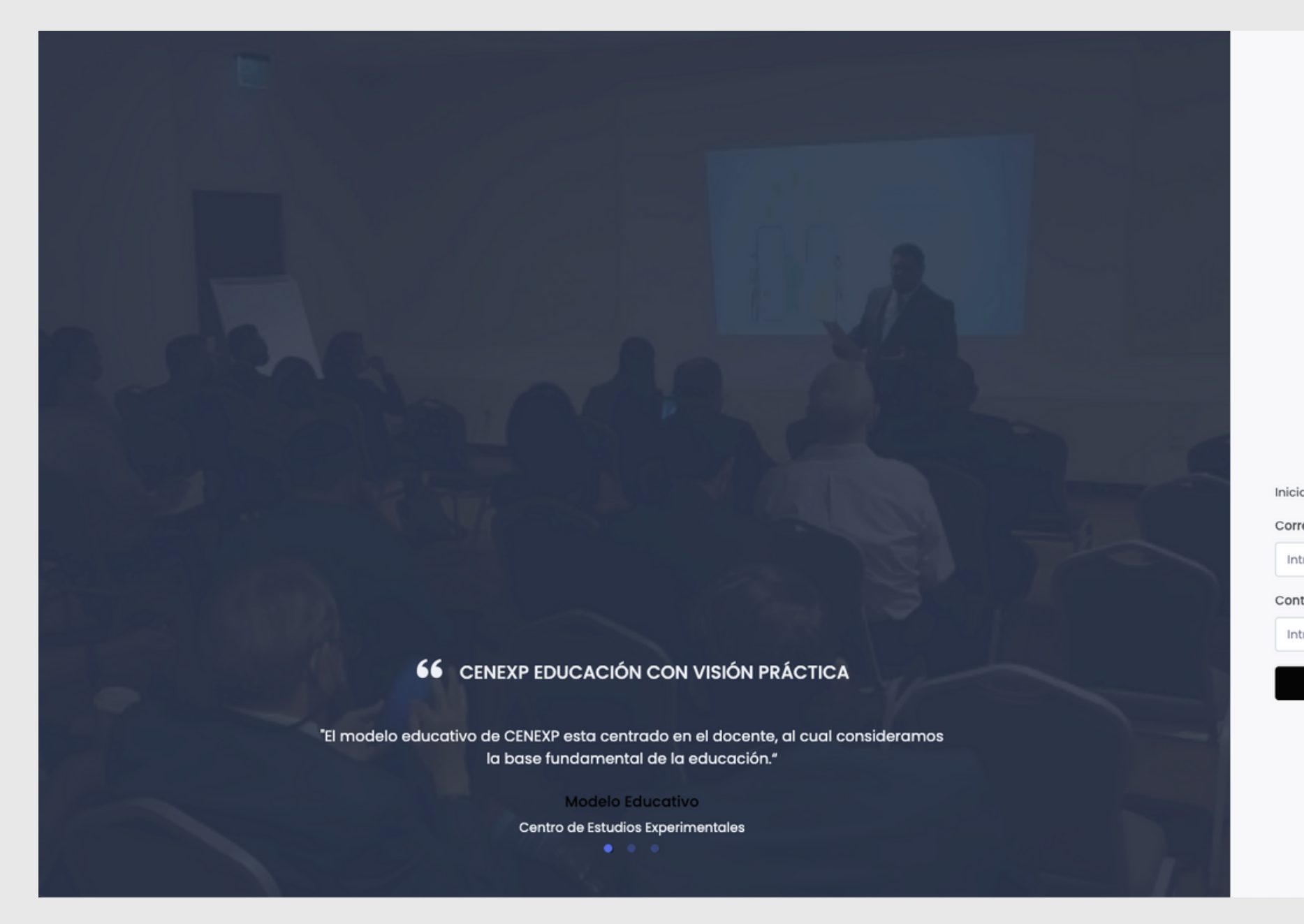

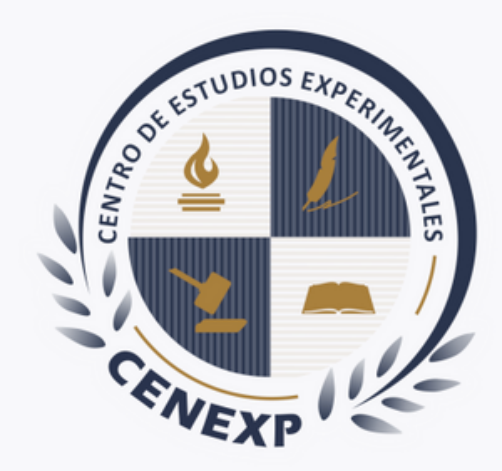

#### CENTRO DE ESTUDIOS EXPERIMENTALES

Inicia sesión para continuar con Cenexp.

Correo electrónico

Introduce tu correo electrónico

Contraseña

Introduce la contraseña

Iniciar Sesión

a ¿Olvidaste tu contraseña?

¿No tienes una cuenta? Registrarse

© 2024 Cenexp. Crafted with 🤎

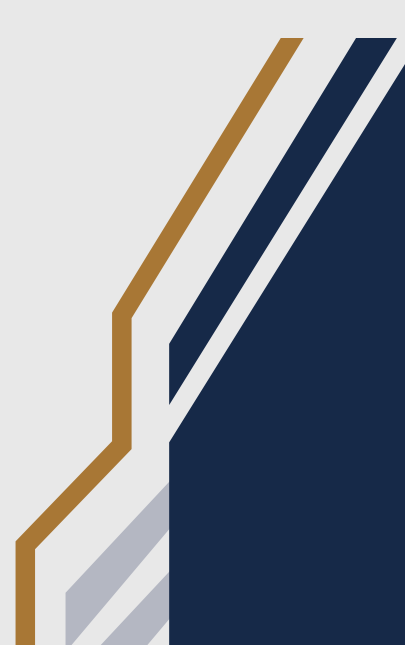

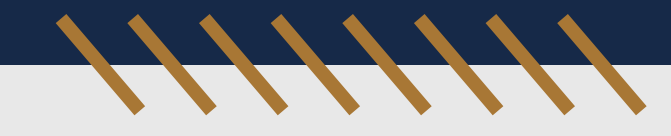

Registro de datos de Usuario:

- **Nombre:** "Completo sin abreviaciones, ya que a ese nombre se genera la constancia al finalizar el curso"
- **Correo:** "El que se utilizaras para envío de trabajos y productos finales. Este correo va a ser tu usuario de acceso"
- Contraseña: Genera una contraseña

### **Alerta de Ciberseguridad Contraseña segura**

- Evita utilizar una contraseña que ya estés utilizando en otro servicio (por ejemplo, correo electrónico o Facebook).
- Incluye mayúsculas y minúsculas, así como signos especiales.
- Válida la seguridad de tu contraseña en el sitio

#### https://password.kaspersky.com/es/

| ļ | Registro de c<br>Obtén tu cuenta<br>ahora |
|---|-------------------------------------------|
|   | Nombre                                    |
|   | Introduce tu n                            |
|   | Correo electrón                           |
|   | Introduce tu c                            |
|   | Contraseña                                |
|   | Introduce la c                            |
|   | All Term                                  |
|   |                                           |
|   |                                           |

#### uenta

de aprendizaje

ombre

ico

orreo electrónico

ontraseña

registrarte a Cenexp aceptas los ninos de Uso y Policita de Privacidad

Registrarse

¿ Ya tienes una cuenta? Iniciar sesión

© 2023 Cenexp.

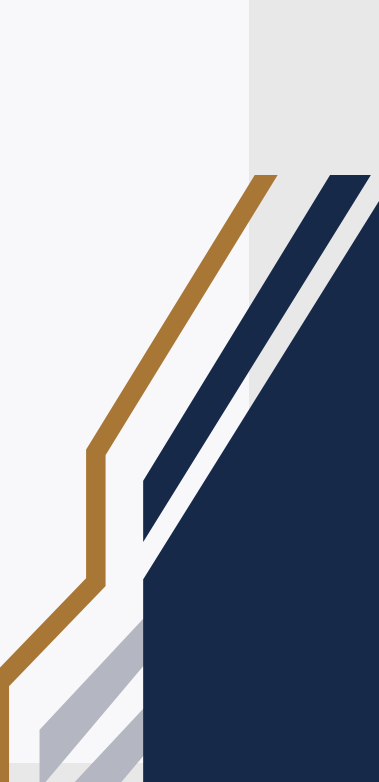

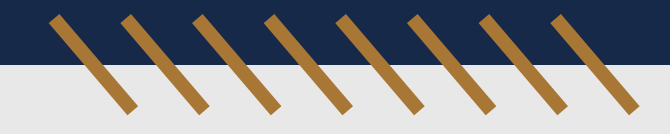

Debes de confirmar tu registro. Te llegará un correo de confirmación de parte de CENEXP (academica@cenexp.com), con un código de validación. Este código lo debes de insertar en el apartado de "Confirmación de registro", específicamente en el que dice "Código"

### **Alerta de Ciberseguridad Cuidado con el Phishing**

El phishing es un ataque de ingeniería social que busca robarte información. Para evitarlo debes recordar:

- No compartas de código de validación por correo, whatsapp u otro medio con nadie.
- En cuanto te llegue el código realiza la validación de tu cuenta para que dicho código quede inactivo.

#### Confirmación de registro

Revisa tu correo electrónico e introduce el código para verificar tu cuenta

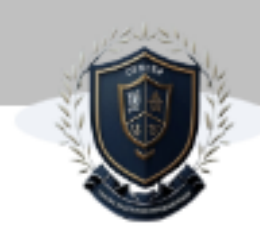

Código

**Reenviar** Código

#### Correo electrónico: irvin.labphysics@gmail.com

Ingresa el código

#### Confirmar cuenta

Ir a Iniciar sesión

© 2023 Cenexp.

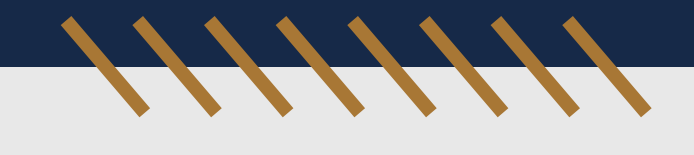

### Informa el correo electrónico registrado a

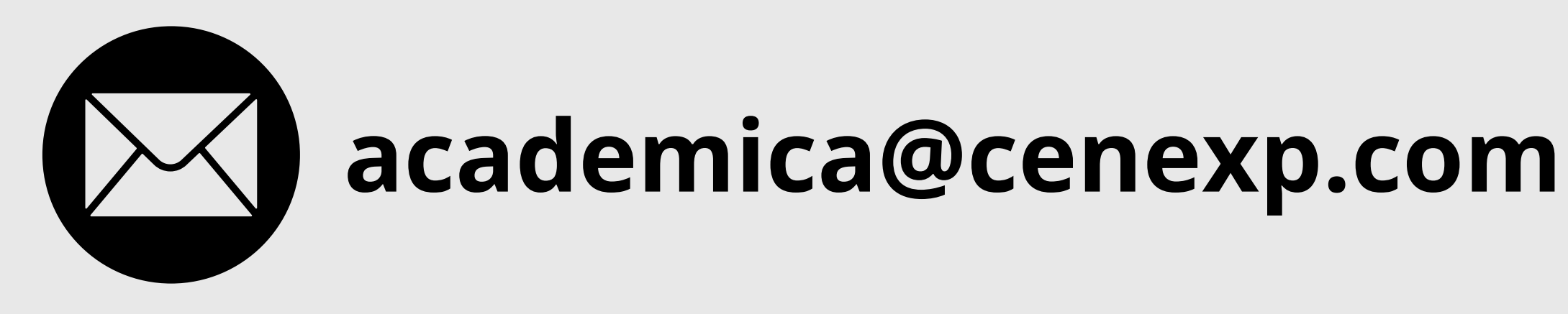

para que podamos darte de alta en tu materia.

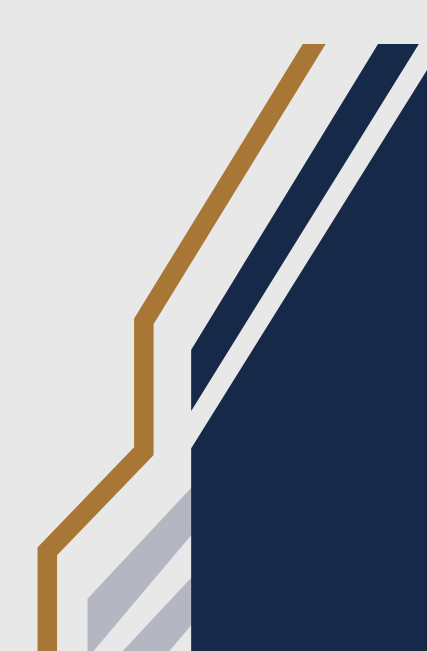

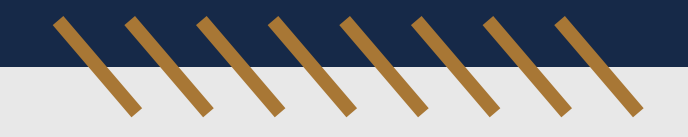

### Tendrás acceso en tu **"INICIO"** al curso o cursos que tengas vinculados a tu usuario, solo tendras que selccionar **"Ir al curso"**

| CENTRO DE ESTUDIOS EXPERIMENTALES                                                                                                    |  |  |
|----------------------------------------------------------------------------------------------------|--|--|
| Inicio                                                                                                    |  |  |
| Inicio                                                                                                    |  |  |
| Análisis y Gestión de Riesgos<br>Este curso se centra en la identificación y gestión de<br>riesgos en seguridad informática, incluyendo la<br>identificación, detección de vulnerabilidades |  |  |
| Ir a curso →                                                                                                    |  |  |

#### Nota

En caso de que no se visualice tu curso, refresca el navegador con F5 문 [] 🛛 Irvin Abisai Vargas Valle ~

a.

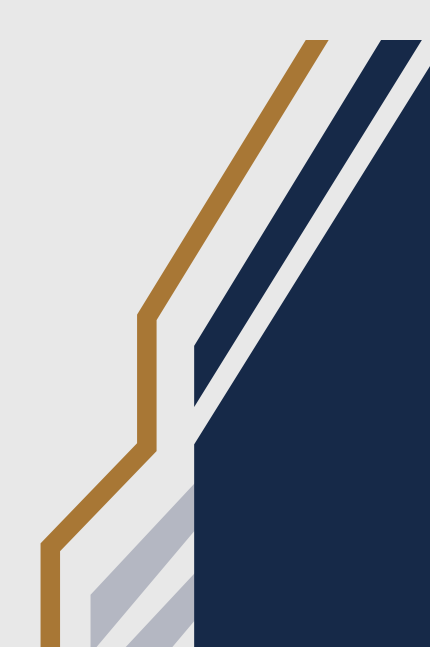

### **VALORES AGREGADOS**

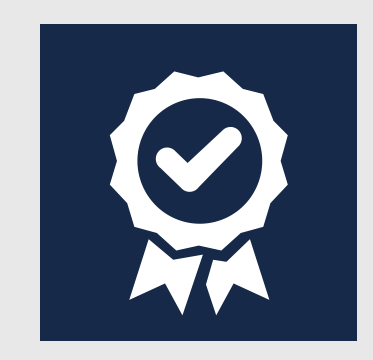

# 

#### **SIMULADORES**

### **ACCESO 24/7**

Tendrás acceso a la plataforma las 24 horas del día

edu.cenexp.com

Se incluyen simuladores y herramientas que te permiten interactuar con el conocimiento

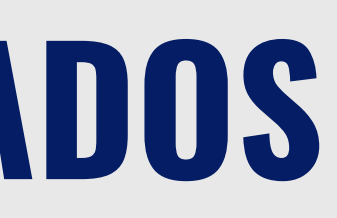

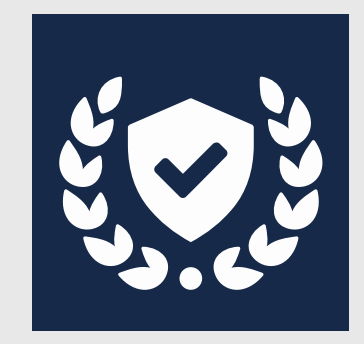

#### **BIBLIOTECA VIRTUAL**

#### Acceso a nuestra biblioteca virtual **BRAIN**

cenexp.com

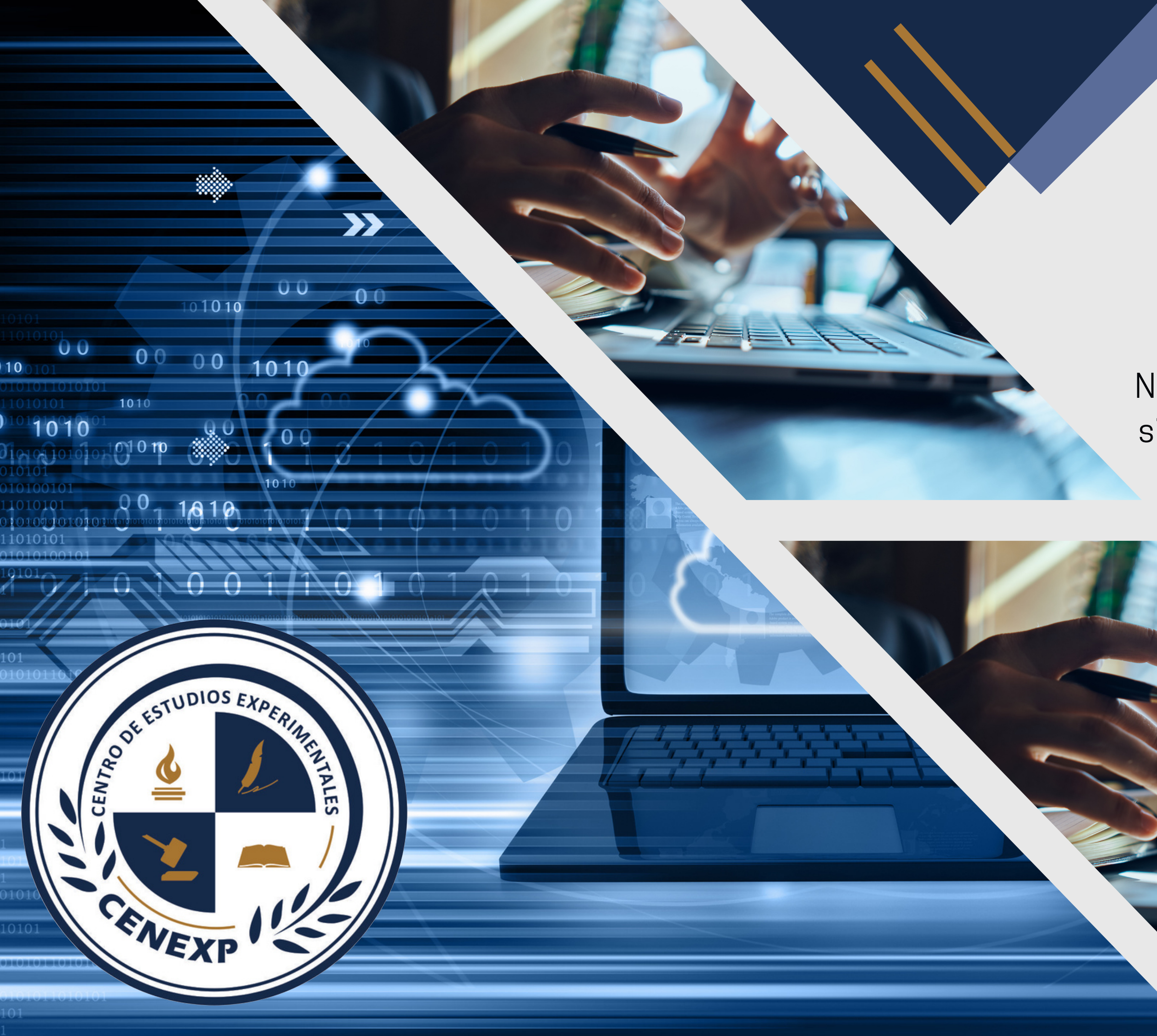

# EDUCACIÓN Online

Nunca consideres el estudio como una obligación, sino como la oportunidad para penetrar en el bello y maravilloso mundo del saber

Albert Einstein

- -

# CONTACTO

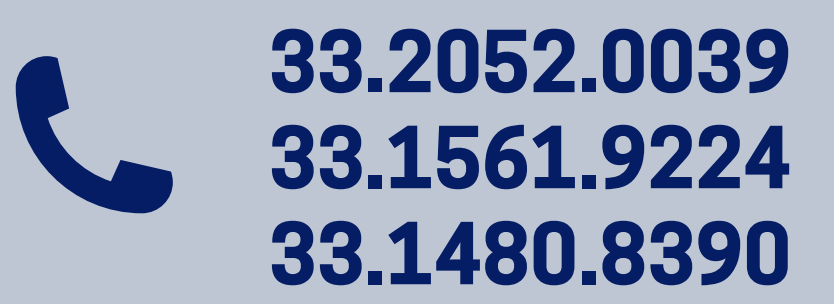

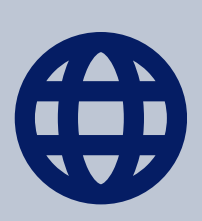

WWW.CENEXP.COM ACADEMICA@CENEXP.COM

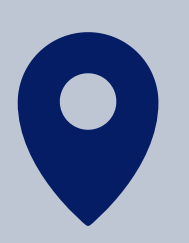

PARQUE LA PRIMAVERA 209 COL. PARQUES DE TESISTAN ZAPOPAN, JALISCO

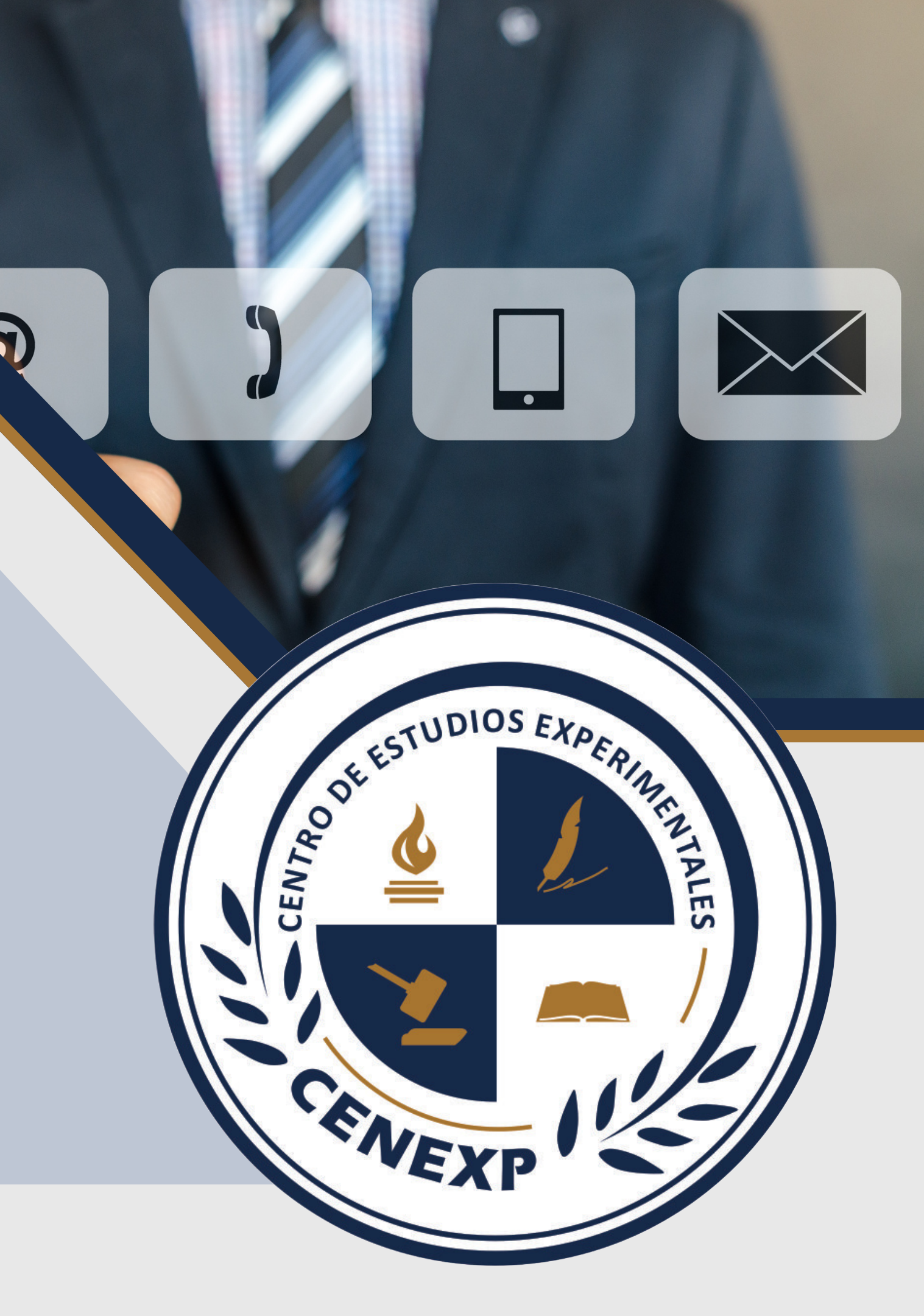